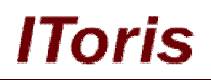

# Configurable Shopping Cart for Magento

# **User Guide**

version 1.0

created by "IToris"

IToris

Please, visit us at: http://www.itoris.com or contact directly by email: sales@itoris.com

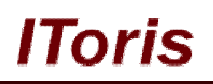

## **Table of contents**

| Intr | roduc                                                                                          | tion                                                                                                    | .3                                                                                                    |
|------|------------------------------------------------------------------------------------------------|----------------------------------------------------------------------------------------------------|----------------------------------------------------------------------------------------------------|
| .1.  | Purp                                                                                           | oose                                                                                                    | .3                                                                                                    |
| Inst | tallat                                                                                         | ion and License                                                                                                    | .3                                                                                                    |
| .1.  | Syst                                                                                           | em Requirements                                                                                                    | .3                                                                                                    |
| .2.  | Insta                                                                                          | allation                                                                                                    | .3                                                                                                    |
| .3.  | Lice                                                                                           | ense                                                                                                    | .3                                                                                                    |
| Ho   | w to                                                                                           | Use                                                                                                    | .4                                                                                                    |
| .1.  | Mai                                                                                            | n Settings                                                                                                    | .4                                                                                                    |
| .2.  | Lan                                                                                            | guages' Settings                                                                                                    | .4                                                                                                    |
| .3.  | Fror                                                                                           | nt-end. Configurable Shopping Cart                                                                                                    | .4                                                                                                    |
| 3.3  | .1.                                                                                            | Simple Products                                                                                                    | .4                                                                                                    |
| 3.3  | .2.                                                                                            | Configurable Products                                                                                                    | .5                                                                                                    |
| 3.3  | .3.                                                                                            | Products with Custom Options                                                                                                    | .5                                                                                                    |
| 3.3  | .4.                                                                                            | Bundle Products                                                                                                    | .6                                                                                                    |
|      | Intr<br>.1.<br>Ins<br>.1.<br>.2.<br>.3.<br>Ho<br>.1.<br>.2.<br>.3.<br>3.3<br>3.3<br>3.3<br>3.3 | Introduc<br>.1. Purp<br>Installat<br>.1. Syst<br>.2. Insta<br>.3. Lice<br>How to<br>.1. Mai<br>.2. Lan<br>.3. From<br>3.3.1.<br>3.3.2.<br>3.3.3.<br>3.3.4. | Introduction         .1. Purpose         Installation and License         .1. System Requirements         .2. Installation         .3. License         How to Use         .1. Main Settings.         .2. Languages' Settings         .3. Front-end. Configurable Shopping Cart         .3.3.1. Simple Products.         .3.3.2. Configurable Products         .3.3.3. Products with Custom Options.         .3.4. Bundle Products |

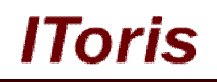

## 1. Introduction

## 1.1. Purpose

This document is a **User Guide** for Configurable Shopping Cart extension for Magento. It describes how work with the extension.

This Magento module simplifies any changes your customers need to make in the shopping cart as it allows to edit and re-configure the products in the cart directly.

## 2. Installation and License

## 2.1. System Requirements

The extension works under Magento from 1.4.x and higher. The extension works with Apache 1.3.x and higher, PHP 5, Linux or IIS.

The extension's correct work is guaranteed with the following browsers:

- IE7, IE8, IE9
- FireFox 4.x, 5.x
- Google Chrome 15.x
- Safari 5.x

The correct work with other Magento versions, other browsers and Apache/PHP versions is not guaranteed.

## 2.2. Installation

All our Magento extensions and templates are installed via IToris Installer.

Download IToris Installer from here <u>http://www.itoris.com/itoris-magento-installer.html</u> and un-pack to the root of your website. It will then appear in menu System ->IToris extensions -> IToris Installer.

Open it and you will see all our Magento Extensions and Templates, both installed and available. You can install, update and un-install them with one click now.

Find Configurable Shopping Cart in the list of extensions and press **Install** button. It will ask for the license key that you will receive after the purchase. Enter the key and submit. The extension will be installed. It will be available in menu **System ->IToris extensions -> Configurable Shopping Cart**.

| 🍿 Mage       | nto <sup>-</sup> Ad      | min Pane        | ]              | Global Record Search  |                            |            | Logg      | ed in as admin     | Friday, December 2 | 23, 2011   <u>Try Magento Go for Free</u>   <u>Log Ou</u> |
|--------------|--------------------------|-----------------|----------------|-----------------------|----------------------------|------------|-----------|--------------------|--------------------|-----------------------------------------------------------|
| Dashboard    | Sales                    | Catalog         | Mobile         | Customers             | Promotions                 | Newsletter | CMS       | Reports            |                    | ③ Get help for this page                                  |
| Latest Mess  | <mark>age:</mark> New ve | ersion 2.0.6 of | Toris extensio | ons Installer is avai | lable. <u>Read details</u> | Y          | ou have 1 | critical, 4 major, | My Account         | e(s). <u>Go to messages inbos</u>                         |
|              |                          |                 |                |                       |                            |            |           |                    | Notifications      |                                                           |
| Dashboard    |                          |                 |                |                       |                            |            |           |                    | IToris Extension   | e                                                         |
|              |                          |                 |                |                       |                            |            |           |                    | Tools              | Configurable Shopping Cart                                |
| Choose Store | View: All S              | tore Views 👻    | 1              |                       |                            |            |           |                    | Web Services       | IToris Installe                                           |
|              |                          |                 | -              |                       |                            |            |           |                    | Design             | Email Templates                                           |
| 125-6        | 2-1                      |                 |                |                       |                            |            |           |                    | Import/Export      | Site Map                                                  |
| Lifetime S   | sales                    | 00.00           |                | Or                    | iers Amount                | ts         |           |                    | Manage Curren      | Multiple Wishlists                                        |
|              |                          | φ <b>υ.</b> υυ  |                |                       |                            |            |           |                    | Transactional E    | mails                                                     |

## 2.3. License

Configurable Shopping Cart extension is website-dependent. By 'website' here we understand the website in Magento terms. Under one Magento installation one license key of the extension can activate all stores/storeviews. within one website.

If your configuration has several Magento websites - a separate license will be required for each.

## **CMS and e-Commerce Solutions**

You can switch the license from one website to another – login to <u>http://www.itoris.com</u> using the credentials you will receive after the purchase. Go to **My Downloads** area, find your key there and reset it from the current website. Then use it again to activate another website.

The license also includes free life-time updates for the extension.

## 3. How to Use

## 3.1. Main Settings

Install Configurable Shopping Cart and open it in admin area (System ->IToris extensions -> Configurable Shopping Cart). You will see Settings area.

To activate the extension on your website select 'Enabled' = Yes.

You can enable the extension for the selected stores only. To do it please select a store on the left. Uncheck 'Use Website' setting and select the setting for this store individually. Repeat the same for the rest of the stores.

| 🝿 Mage                    | nto <sup>-</sup> Adı     | nin Panel        | l              | Glob                 | al Record Search            | r<br>              | Logge       | ed in as admin     | Friday, Decembe   | er 23, 2011   <u>Try Magento Go for Free</u>   <u>Log Out</u> |
|---------------------------|--------------------------|------------------|----------------|----------------------|-----------------------------|--------------------|-------------|--------------------|-------------------|---------------------------------------------------------------|
| Dashboard                 | Sales                    | Catalog          | Mobile         | Customers            | Promotions                  | Newsletter         | CMS         | Reports            | System            | () Get help for this page                                     |
| Latest Mess               | <mark>ige:</mark> New ve | rsion 2.0.6 of I | Toris extensio | ons Installer is ava | ilable. <u>Read details</u> | Y                  | ou have 1 o | critical, 4 major, | 19 minor and 40 n | otice unread message(s). <u>Go to messages inbox</u>          |
| Current Config<br>English | uration Sco              | pe:              | Shi<br>Settin  | opping Cart          | Configuration               |                    |             |                    |                   | Save Config                                                   |
|                           |                          |                  | Exte           | nsion Enabled        | *                           | Yes<br>Yes<br>No X |             |                    |                   | Use Website                                                   |
|                           |                          |                  |                |                      |                             |                    |             |                    |                   |                                                               |

## 3.2. Languages' Settings

Different languages can be used for different stores in the module. By defaults the module is provided in English.

To translate it for stores please open **app/locale/en\_En** in your Magento and find **Itoris\_ConfigShopCart.csv** file there.

Copy the file to the locale you need and open the copy for editing.

The file will contain each phrase twice. Translate the second part of each phrase and save the changes.

## 3.3. Front-end. Configurable Shopping Cart

As soon as the extension has been activated, it will substitute default Magento shopping cart for the selected stores.

When customers now open shopping cart, they see ability to configure their selections directly inside the cart.

Once all options and configurations have been re-selected, customers press Update Shopping Cart button to apply all changes.

## 3.3.1.Simple Products

For simple products no significant difference will be visible.

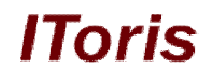

#### 3.3.2. Configurable Products

Configurable Products now will provide ability to reselect all their available options directly in the shopping cart.

| pping | l Cart                     | Pre        | oceed | to Checko | out    |
|-------|----------------------------|------------|-------|-----------|--------|
|       | Product Name               | Unit Price | Qty   | Subtotal  |        |
|       | CN Clogs Beach/Garden Clog | \$16.99    | 1     | \$16.99   | 5      |
|       | Options:                   |            |       | *required | fields |
|       | Gender*                    |            |       |           |        |

Reselection will also update the product's price on-the-fly.

| opping | Cart                        |            | roceed | to Check  | out    |
|--------|-----------------------------|------------|--------|-----------|--------|
|        | Product Name                | Unit Price | Qty    | Subtotal  |        |
|        | CN Clogs Beach/Garden Clog  | \$18.99    | 1      | \$18.99   | 6      |
|        | Options:<br>Gender*<br>Mens |            |        | *required | fields |
|        | Shoe Size* 12 +\$3.00       |            |        |           |        |

#### 3.3.3. Products with Custom Options

Custom options will also become selectable. They will change the total price of the product on-the-fly when options are re-selected.

In case a product has both configurable and custom options, they will be divided into two columns.

| nopping | Cart                                        |                                   | Pr         | oceed | to Checko   | ut    |
|---------|---------------------------------------------|-----------------------------------|------------|-------|-------------|-------|
|         | Product Name                                |                                   | Unit Price | Qty   | Subtotal    |       |
| A STA   | Coalesce: Functioning On Impatience T-Shirt |                                   | \$41.00    | 1     | \$41.00     | 6     |
|         | Options:<br>Size*                           | Custom options:<br>Label* +\$3.00 |            |       | *required f | field |
|         | Medium                                      | label                             |            |       |             |       |
|         |                                             | Upload image* +\$23.00            |            |       |             |       |
|         |                                             | shirts.jpg (remove)               |            |       |             |       |

If there is upload functionality among custom options - the link to the uploaded file will be displayed as well as ability to remove it. Once the file is removed, there will appear ability to upload a new file.

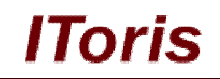

| hopping | Cart                                        |                        | Pr         | oceed | to Checko   | ut     |
|---------|---------------------------------------------|------------------------|------------|-------|-------------|--------|
|         | Product Name                                |                        | Unit Price | Qty   | Subtotal    |        |
| (at)    | Coalesce: Functioning On Impatience T-Shirt |                        | \$18.00    | 1     | \$18.00     | 6      |
|         | Options:                                    | Custom options:        |            |       | *required f | field: |
|         | Size*                                       | Label* +\$3.00         |            |       |             |        |
|         | Medium                                      | label                  |            |       |             |        |
|         |                                             | Upload image* +\$23.00 |            |       |             |        |
|         |                                             | Browse                 | L          |       |             |        |

## **3.3.4.Bundle Products**

Bundle Products will display all their selections and options in the shopping cart as well. As with the rest of complex products, customers will be able to re-select the options directly in the cart, which will immediately update the price.

| pping | Cart                                                                                                    | - F        | roceed | to Checko | ou   |
|-------|----------------------------------------------------------------------------------------------------|------------|--------|-----------|------|
|       | Product Name                                                                                                    | Unit Price | Qty    | Subtotal  | 1    |
|       | Gaming Computer                                                                                                    | \$5499.95  | 1      | \$5499.95 |      |
|       | Case*   NZXT Lexa Silver Aluminum ATX Mid-Tower Case (Default)  CPU*  Intel Core 2 Extreme QX9775 3.20GHz Retail+\$700.00  Intel C2D E8400 3.0GHz Retail+\$200.00  AMD A64 X2 3800+ 2.0GHz OEM+\$100.00  AMD Deceme X4 0950 Block Ed. 2 500Ub Detail |            |        | *required | fiel |
|       | RAM*  Crucial 512MB PC4200 DDR2 533MHz Memory  Crucial 1GB PC4200 DDR2 533MHz Memory+\$75.00  Crucial 2GB PC4200 DDR2 533MHz Memory+\$150.00  Hard Drive*  Western Digital - 1TB HD - 7200RPM+\$250.00  Seagate 500GB HD - 5400RPM                   |            |        |           |      |
|       | Peripherals<br>Logitech diNovo Edge Keyboard+\$199.00<br>Logitech Cordless Optical Trackman+\$50.00<br>Microsoft Wireless Optical Mouse 5000                                                                                                    |            |        |           |      |